# **∧NIMO**

# OptiBean (XL) Touch

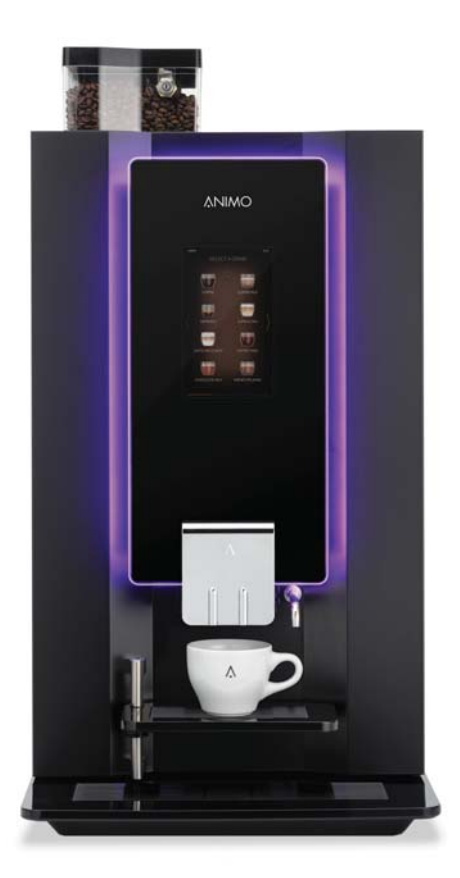

betjeningsvejledning bruksanvisning användarmanual käyttöohjekirja

gebruiksaanwijzing user manual betriebsanleitung mode d'emploi

## Copyright

## © 2017 Animo®

No part of this document may be reproduced and/or made public in print, microfilm, electronic media or any other form without the manufacturer's prior consent. This also applies to the corresponding diagrams and/or charts.

Animo retains the right to alter parts at any given time without prior or immediate announcement to the consumer. The content of this manual can also be changed without any prior warning. This manual is valid for the standard model of the device. Animo can therefore not be held liable for possible damage resulting from specifications deviating from the standard model for the device supplied to you.

This manual was created with the utmost care, but the manufacturer cannot be held responsible for any mistakes in this document or their consequences.

This manual was originally written in English. All other languages in this document are a translation of the English source text.

54

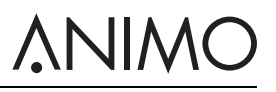

## TABLE OF CONTENTS

|   | Copyright                                |     |
|---|------------------------------------------|-----|
| 1 | Safety                                   |     |
|   | 1.1 Important information                |     |
|   | 1.2 Warning signs                        |     |
|   | 1.3 Intended use                         |     |
|   | 1.4 Modifications                        |     |
|   | 1.5 Safety devices                       |     |
|   | 1.6 Safety precautions                   |     |
|   | 1.7 Users                                |     |
|   | 1.8 Directives                           |     |
|   | 1.9 Guarantee                            |     |
|   | 1.10 Disposal                            |     |
|   | 1.11 Further help and information        |     |
| 2 | Description                              |     |
|   | 2.1 Overview                             |     |
|   | 2.2 Working principle                    |     |
|   | 2.3 Specifications                       |     |
|   | 2.4 Touchscreen                          |     |
|   | 2.5 Configuration menu                   |     |
|   | 2.6 Energy safe mode                     |     |
| 3 | Transport & Installation                 |     |
|   | 3.1 Transport                            |     |
|   | 3.2 Installation                         |     |
|   | 3.3 Customize the touchscreen            |     |
| 4 | Operation                                | 87  |
| • | 4.1 Opening the door                     | 87  |
|   | 4.2 Switching on and off                 |     |
|   | 4.3 Start dispensing cups                | 88  |
|   | 4.4 Start dispensing lugs (optional)     | 88  |
|   | 4.5 Stop dispensing cups or jugs         |     |
|   | 4.6 Filling the bean canister            | 89  |
|   | 4.7 Filling the instant canisters        | 89  |
|   | 4.8 Using the coin mechanism (optional)  |     |
|   | 4.9 Using the coin changer (optional)    |     |
| 5 | Maintenance                              |     |
| • | 5.1 Cleaning and disinfecting detergents | 91  |
|   | 5.2 Cleaning                             |     |
| 6 | Troubleshooting                          | 100 |
| 0 | 6.1 Error messages                       |     |
|   | 6.2 Display messages                     | 100 |
|   | 6.3 Malfunctions                         | 102 |
|   |                                          | 102 |

# <u> ANIMO</u>

## 1 Safety

## 1.1 Important information

This user manual is intended to help you operate this machine safely and effectively. This manual gives information about installation, operation and maintenance of the equipment. Make sure to read and understand the manual before use.

It is your responsibility to operate this machine in accordance with all the safety instructions and procedures in this manual, and with all other safety procedures in your workplace. It is the user's responsibility to make sure that the machine is correctly installed, configured, commissioned, operated, serviced and maintained and that such actions are only carried out by people who have been fully and properly trained for those tasks. It is also the user's responsibility to make sure that the machine is only used in full accordance with laws - and regulations, which have the force of law - in the jurisdiction in which the machine is installed.

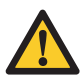

## WARNING

Before attempting to use the machine, read, understand and know all the safety information in this chapter. Pay particular attention to all warnings and cautions throughout this manual. If you do not follow all the warnings and procedures in this manual, this could lead to serious injury to yourself or others, including death.

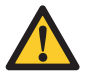

## WARNING

If there is any safety instruction or procedure that you do not understand, do not use the machine. Contact your supervisor and arrange proper training on the use of the machine. Use of the machine without understanding and following all the safety instructions and procedures in this manual could lead to serious injury to yourself or others, including death.

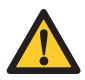

## WARNING

Do not use the machine until you have received adequate and proper training in its safe and effective use. If you are unsure of your ability to use the machine safely and effectively, do not do so. Never attempt to remove, modify, over-ride or frustrate any safety device on the machine. Interfering with safety devices could lead to fatal or other serious personal injury.

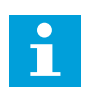

## Note

The A-weighted sound pressure level of the machine is below 70 dB.

## 1.2 Warning signs

Safety signs are attached to the machine to give safety information. All safety signs are repeated and usually further explained in this manual.

## 1.2.1 Classification of safety signs

Safety signs are of the internationally accepted types and described below.

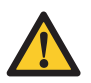

## WARNING

Warning sign that identifies a hazard.

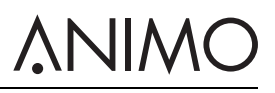

## 1.2.2 Warning, caution and note

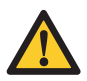

## WARNING

'Warning' identifies a hazard that could lead to personal injury, including death.

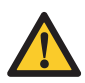

## Caution

'Caution' identifies a hazard that could lead to damage to the machine, damage to other equipment and/or environmental pollution.

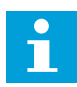

### Note

'Note' is used to highlight additional information.

## 1.3 Intended use

The machine is an assembly to make coffee with coffee beans and hot drinks. Any other or additional use will be considered to be not in conformity with the purpose. The manufacturer cannot be held liable for any damages caused by use for any other purposes than what is described above or by incorrect operation.

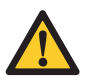

## WARNING

Do not use products that do not comply with the applicable foodstuffs regulations.

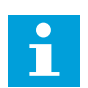

### Note

This machine may only be used for commercial settings. This is not a household appliance.

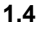

## Modifications

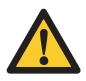

## WARNING

Do not attempt to make any modifications or alterations to the machine without the prior express agreement of Animo. Unauthorised modifications or alterations to the machine could lead to serious personal injury, including death.

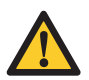

## WARNING

Do not attempt to change, remove or defeat the safety features.

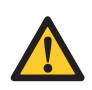

## WARNING

Do not attempt to apply changes that violate local, regional or national regulations.

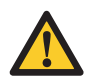

## WARNING

Make sure the main switch and operating button are freely accessible.

Animo is always willing to discuss improving the value of its machines to users by means of modifications or alterations. Refer to 1.11.

## 

## 1.5 Safety devices

## 1.5.1 Door switch

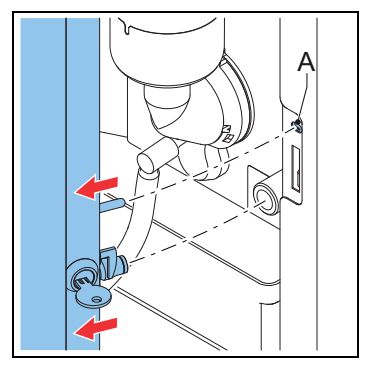

The door switch (A) automatically switches off the machine when the door is opened.

## 1.5.2 Temperature safety device in the coffee brew system

A temperature safety device in the coffee brew system turns off the heating element if the temperature of the system is too high.

## 1.5.3 On/Off switch

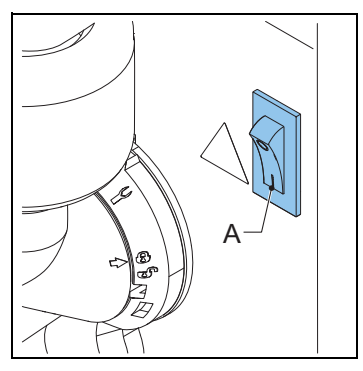

The on/off switch (A) puts the machine in the on/off position. The machine can still be charged after the machine is switched off. Unplug the machine to make sure that the machine is entirely uncharged.

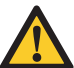

## WARNING

The on/off switch does not switch off all internal parts. Always disconnect the machine from the electricity before opening it.

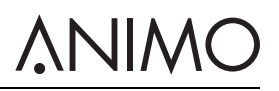

## 1.5.4 Display

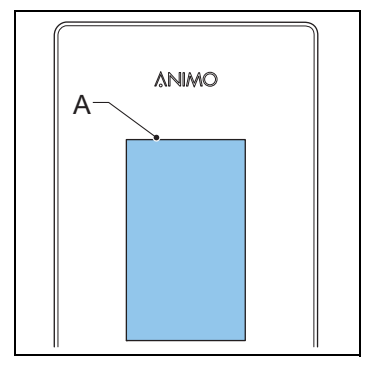

The display (A) shows technical malfunction with error codes. The display also provides additional user information or warnings.

## 1.6 Safety precautions

### 1.6.1 General safety precautions

- Make sure that the environment around the machine is dry, clean and lit sufficiently well;
- Keep away from moving parts;
- Use Animo replacement parts only.
- Use Animo recommended products only.

### 1.6.2 During installation

- Observe local regulations and use approved materials and parts.
- Do not place the machine in an area with temperatures below 0 °C.
- Do not place the machine in an area where a water jet could be used.
- Place the machine at work top height on a firm and flat surface.
- Plug the machine into a safety-grounded power outlet.
- Make sure the machine does not leak.
- · Check if the details on the type plate correspond to the country.

### 1.6.3 During normal operation

- Inspect the machine for damage before use.
- Do not tilt the machine.
- Do not submerge or hose down the machine.
- Do not use sharp objects to operate the machine.
- Keep the operating controls free of dirt and grease.
- Switch off the machine and unplug the water supply when the machine is not used for a longer period of time.

### 1.6.4 During maintenance and repair

- Perform regular maintenance on the machine.
- Wear protective gloves when performing maintenance.
- Do not clean the machine using a water jet.

## **∧**NIMO

- Do not leave the machine during maintenance.
- · Make sure that the repairs are performed by trained and authorised personnel only.
- Unplug the machine to perform maintenance regarding error messages.

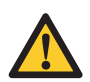

## WARNING

To entirely uncharge the machine, unplug the machine.

## 1.6.5 Replacement instructions

- If the power supply cord is damaged:
  - If a separate supply cord is delivered with the machine, replace it by a new supply cord in order to avoid a hazard. Use Animo replacement parts only.
  - If the machine is delivered with a fixed supply cord, it must be replaced by the manufacturer, its service agent or similarly qualified persons in order to avoid a hazard.
- Always use the new hose-set supplied with the machine. Old hose-sets or other hose-sets should not be used.

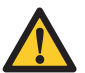

## WARNING

To entirely uncharge the machine, unplug the machine.

## 1.7 Users

### 1.7.1 Personnel qualifications

- The machine is designed only for personnel being 8 years or older. Consider the respective national regulations for occupational safety and health.
- The machine must not be operated by children or persons with reduced physical, sensory or mental capabilities, or lack of experience and knowledge, unless:
  - they are under supervision, or
  - they have been instructed how to use the machine in a safe way, and they understand the hazards involved.
- Children must not play with the machine.
- Cleaning and user maintenance shall not be made by children without supervision.
- Only personnel who have been given permission are allowed to work with the machine.
- All personnel must only carry out the work they have been trained to perform. This applies to both maintenance work and the normal machine operation.
- All personnel working with the machine must have free access to the applicable manuals.
- The operators must be familiar with all situations that may occur so that they can act rapidly and effectively in the event of emergencies.

## 1.7.2 Personal and food hygiene

The machine processes drinks for human consumption. So the highest standards of hygiene are to be maintained within the process area.

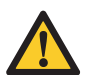

## Caution

As an operator, you should have received training in personal and food hygiene from your employer(s). If you have not, do not use the machine or enter the process area. Arrange training with your supervisor or training manager. Working in the process area without a good understanding of hygiene can lead to contamination of drinks.

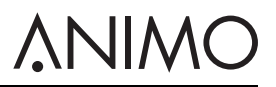

- Wash your hands thoroughly before entering the process area.
- Remove your watch and any loose iewellery before entering the process area.
- Make sure that the machine is cleaned regularly.

#### 1.8 Directives

This machine meets the following EC directives:

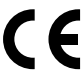

EMC directive: 2014/30/EC Low voltage directive: 2014/35/EC Machinery directive: 2006/42/EC

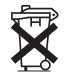

RoHS directive: 2011/65/EC WEEE directive: 2012/19/EC

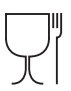

Food contact directive: 1935/2004/EC

#### 1.9 Guarantee

The guarantee provisions that apply to this machine are part of the general terms of delivery.

#### 1.10 Disposal

The use and maintenance of the machine includes no environmental dangers. Most parts can be disposed in the regular way.

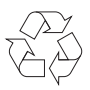

### Note

Ensure compliance with local legislation, regulations, instructions and precautions concerning health, safety and environment.

#### 1.11 Further help and information

Animo is committed to provide the highest level of support to users and operators of its products. Contact the dealer for information regarding settings, maintenance and repair work, which is not included in this document.

## <u>ANIMO</u>

## 2 Description

- 2.1 Overview
- 2.1.1 Front

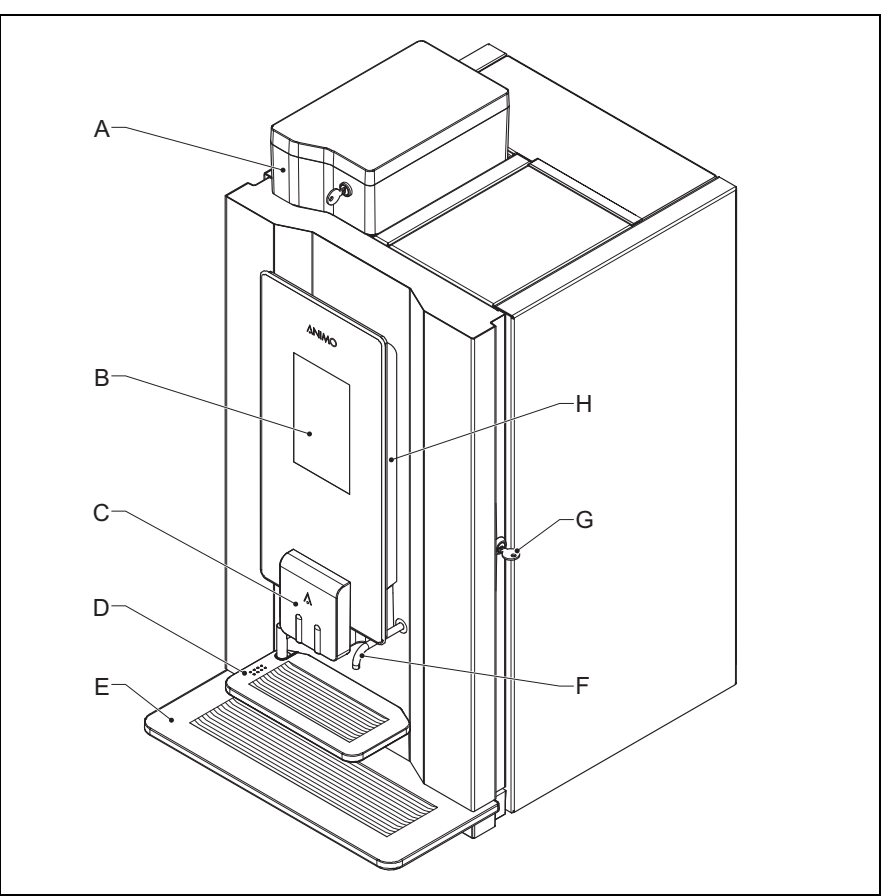

- A: Bean canister
- B: Touchscreen
- C: Outlet
- D: Tray
- E: Drip tray
- F: Water outlet
- G: Door lock
- H: OptiLight

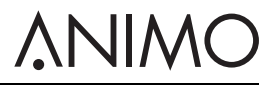

## 2.1.2 Back

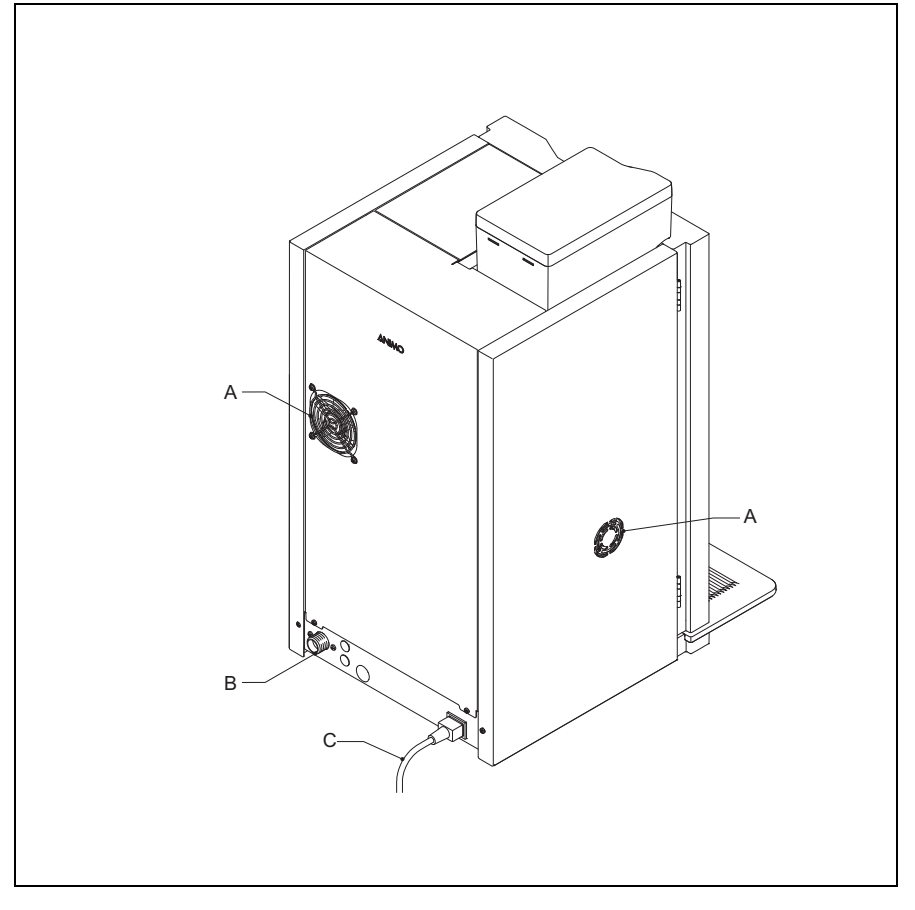

- A: Fan
- B: Water connection
- C: Power cord

## **^NIMO**

2.1.3 Inside

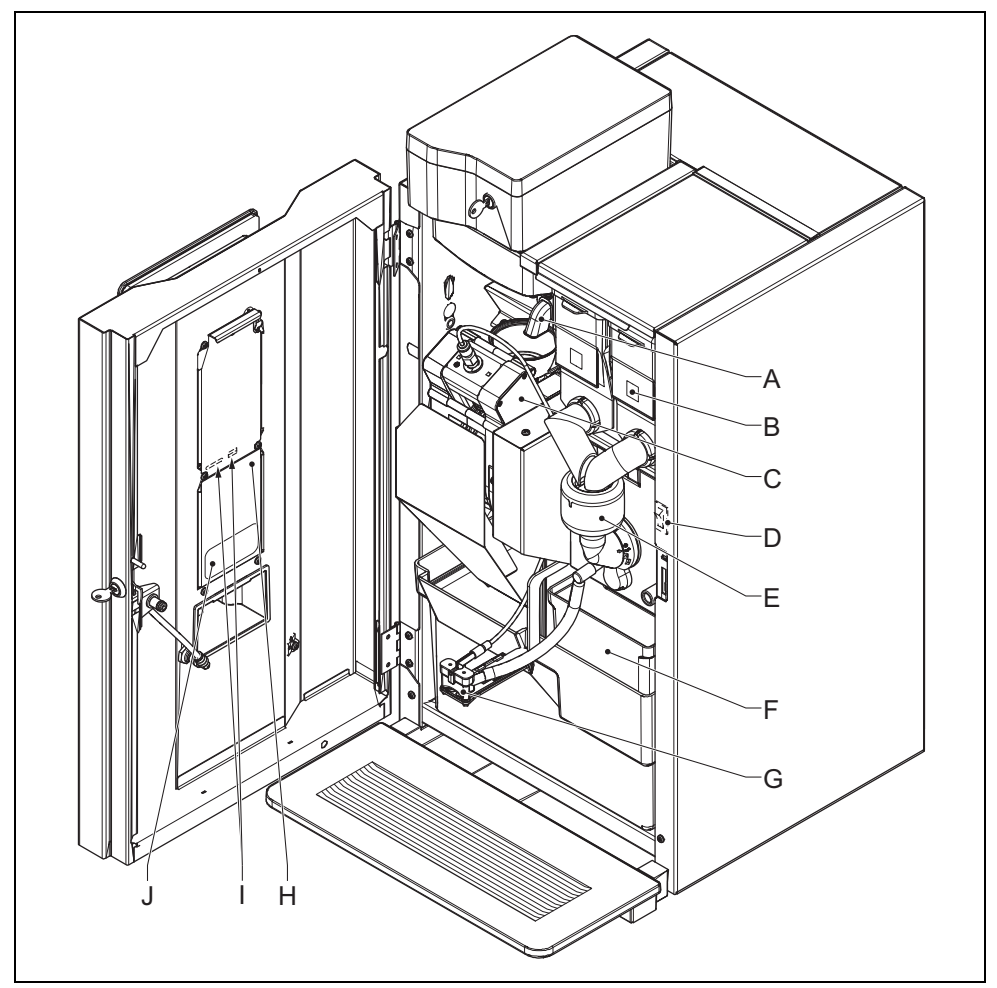

- A: Grinder
- B: Canisters
- C: Brewer
- D: On/off switch
- E: Mixer
- F: Waste bins
- G: Outlet
- H: Cover
- I: SD card slot and USB port (behind the cover)
- J: Cleaning instructions sticker

## **∧NIMO**

## 2.2 Working principle

## 2.2.1 Canisters

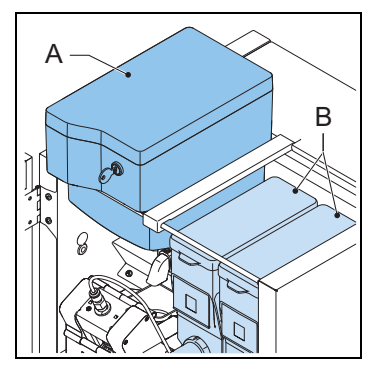

The canisters contain the coffee beans (A) and instant products (B).

## 2.2.2 Grinder

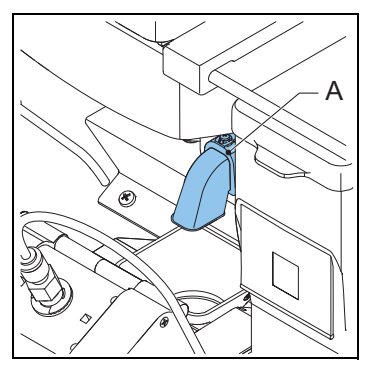

The grinder (A) grinds the coffee beans and transfers the product to the brewer.

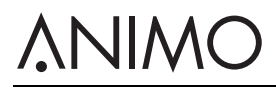

## 2.2.3 Brewer

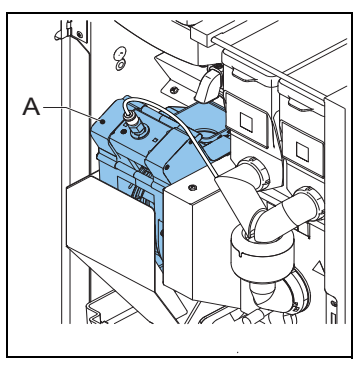

The brewer (A) receives the product from the grinder. The product is made after adding pressurized hot water. The brewer transfers the product to the outlet and transfers the residue to the waste bin.

## 2.2.4 Mixer

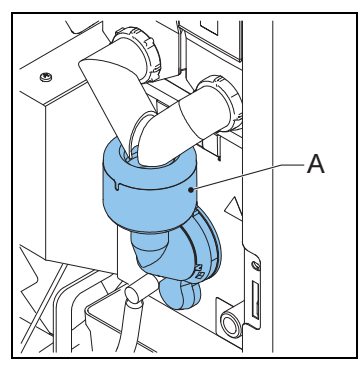

The mixer (A) mixes the instant products with hot water and transfers the product to the outlet.

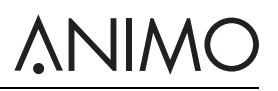

## 2.2.5 Outlet

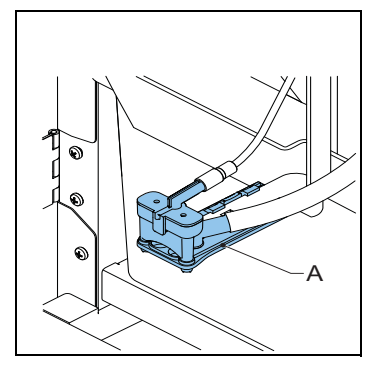

The outlet (A) transfers the product into the cup or jug.

## 2.3 Specifications

## 2.3.1 Standard machine

| Item                | Specification      |
|---------------------|--------------------|
| Machine dimensions  | 402 x 564 x 790 mm |
| Weight: empty/full  | 36/40 kg           |
| Pressure            | 2-10 bar           |
| Water temperature   | 90 °C              |
| Water hardness      | > 5 °dH            |
| Water acidity       | 6,5 < pH <8,5      |
| Boiler volume       | 1.11               |
| Boiler heating time | 3 min              |
| Boiler temperature  | 90 °C              |
| Acoustic pressure   | < 70 dB(A)         |

## 2.3.2 Electrical system

| Item                  | Specification |
|-----------------------|---------------|
| Voltage               | 1N~220-240V   |
| Frequency             | 50-60 Hz      |
| Power                 | 2100 W        |
| Heating element power | 1900 W        |
| Fuse                  | 10 A          |

## 2.3.3 Power consumption (according to EVA - EMP standard)

| Item                                | Specification |
|-------------------------------------|---------------|
| Reaching operating temperature (HU) | 107 Wh        |

## <u>ANIMO</u>

| Item                                      | Specification |
|-------------------------------------------|---------------|
| Operating mode without dispensing<br>(IM) | 28.4 Wh/Litre |
| Energy saving mode (ESM)                  | 6.6 Wh        |
| Heat up from stand-by (HU-ESM)            | 81.5 Wh       |

## 2.3.4 Media file specifications

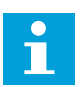

### Note

The machine has 400MB of space for media files.

| Media                        | Size in pixels | Data format                                                      |
|------------------------------|----------------|------------------------------------------------------------------|
| Image                        | 480 x 800      | PNG with 24 bit                                                  |
| Video Landscape / with sound | 480 x 270      | MPEG-4, Bit rate: max. 500 kbps, image<br>frequency: max. 25 fps |
| Video portrait / with sound  | 480 x 800      | MPEG-4, Bit rate: max. 500 kbps, image<br>frequency: max. 25 fps |
| Slide show                   | 480 x 800      | PNG with 24 bits                                                 |

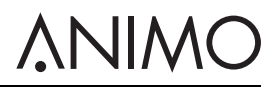

| Media       | Size in pixels | Data format                  |
|-------------|----------------|------------------------------|
| Logo on cup | 120 x 120      | PNG with 24 bit. Transparent |
| 5           |                |                              |

## 2.3.5 Folder structure for media files on USB or SD

| Folder structure | File type      |
|------------------|----------------|
|                  | A. Media       |
|                  | B. Screensaver |
|                  | C. Slideshow   |
| - В              | D. Video       |
| - C              | E. Logo_Cup    |
| - D              |                |
| - E              |                |

## 2.3.6 Capacities - Coffee

| Item                                   | Specification |
|----------------------------------------|---------------|
| Hour capacity per cup of 120 ml        | 90 cups       |
| Preparation time per cup of 120 ml     | 40 sec        |
| Preparation time per jug of 8 x 120 ml | 4 min         |
| cups                                   |               |

## 2.3.7 Capacities - Cocoa

| Item                               | Specification |
|------------------------------------|---------------|
| Hour capacity per cup of 120 ml    | 150 cups      |
| Preparation time per cup of 120 ml | 14 sec        |

## 2.3.8 Capacities - Hot water

| Item                               | Specification |
|------------------------------------|---------------|
| Hour capacity per cup of 120 ml    | 150 cups      |
| Preparation time per cup of 120 ml | 14 sec        |

## 

## 2.3.9 Ambient conditions

| Item              | Specification    |
|-------------------|------------------|
| Temperature       | 0 °C < T < 40 °C |
| Relative humidity | 80%              |

## 2.3.10 Type plate

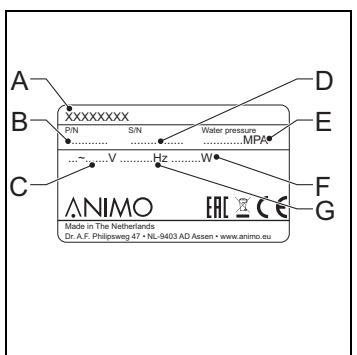

- A: Model number
- B: Article number
- C: Supply voltage [V]
- D: Machine number
- E: Water pressure [MPa]
- F: Power [W]
- G: Frequency [Hz]

## 2.4 Touchscreen

## 2.4.1 Main Screen

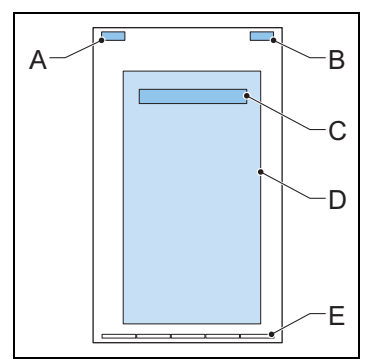

- A: Optional, shows the brand name
- B: Optional, shows the time

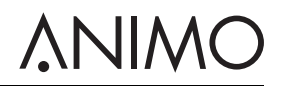

- C: Enter the management menu (tap and hold to open the menu)
- D: Selection panel
- E: Page indicator (navigation bar)

### 2.4.2 Operate the touchscreen

1 Use your finger to tap or swipe on the icons, prompts, or slider bars on the touchscreen.

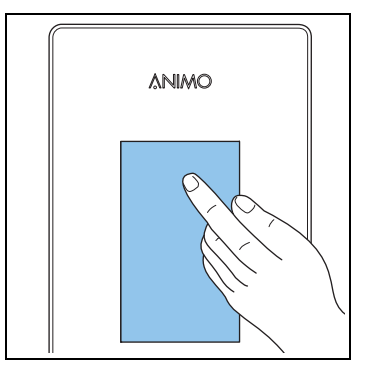

### 2.4.3 Icons

| lcon  | Name                      | Description                                                                     |
|-------|---------------------------|---------------------------------------------------------------------------------|
| Â     | Service warning           | The machine needs urgent service. Turn the machine off and contact your dealer. |
| C     | Stand-by                  | Tap and enter the PIN code to leave this mode.                                  |
|       | ECO - energy safe<br>mode | Tap to leave this mode.                                                         |
| START | Start                     | Confirm your selection.                                                         |
| STOP  | Stop                      | Cancel selection.                                                               |
| <     | Back button               | Return to the selection screen.                                                 |
|       | Glass cup                 | Cup mode. Select a beverage, or confirm your selection.                         |

## <u>ANIMO</u>

| lcon    | Name                            | Description                                                         |
|---------|---------------------------------|---------------------------------------------------------------------|
|         | Progress bar                    | Wait.                                                               |
|         | Jug                             | Jug mode. Select a beverage, or confirm your selection.             |
|         | Beverage quantity<br>(decrease) | Less beverage.                                                      |
| T.      | Beverage quantity<br>(increase) | More beverage.                                                      |
| •       | Dot active                      | Tap to indicate your taste preference on the selection slider bars. |
| •       | Dot inactive                    | Indicates your taste preference on the slider bar.                  |
| ()      | Beverage strength<br>(decrease) | Weaker taste.                                                       |
| 00      | Beverage strength<br>(increase) | Stronger taste.                                                     |
| ۵.      | Milk quantity (decrease)        | Less milk.                                                          |
| ۵.      | Milk quantity (increase)        | More milk.                                                          |
| •       | Sugar quantity<br>(decrease)    | Less sugar.                                                         |
| **<br>* | Sugar quantity<br>(decrease)    | More sugar.                                                         |

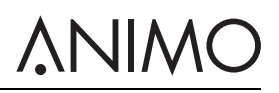

## 2.5 Configuration menu

## 2.5.1 Main menu

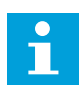

### Note

To enter the Operator menu, tap and hold the main message on the main screen. Tap item 0.06 and enter the pincode: 11111.

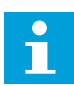

### Note

Tap the arrow icon to go 1 step back. Tap the cross icon to exit the menu.

| Screen | Title                | Level    | See    |
|--------|----------------------|----------|--------|
| 0      | Main                 | Operator | 2.4.1  |
| 1.00   | Free vend            | Operator | 2.5.2  |
| 1.01   | Clock                | Operator | 2.5.3  |
| 1.02   | Switching times      | Operator | 2.5.4  |
| 1.03   | Recipe counters      | Operator | 2.5.5  |
| 1.04   | Quick recipe         | Operator | 2.5.6  |
| 1.06   | Software / Hardware  | Operator | 2.5.7  |
| 1.07   | Service menu         | Service  | 2.5.8  |
| 1.08   | Optilight            | Operator | 2.5.9  |
| 1.09   | Brightness display   | Operator | 2.5.10 |
| 1.10   | Cup sensors          | Operator | 2.5.11 |
| 1.11   | Sound and vision     | Operator | 2.5.12 |
| 1.12   | Change operator pin  | Operator | 2.5.13 |
| 1.13   | Change free vend pin | Operator | 2.5.14 |
| 1.14   | Refill canisters     | Operator | 2.5.15 |

### 2.5.2 Free vend

| Screen  | ltem                      | Description                                                                                                    |
|---------|---------------------------|----------------------------------------------------------------------------------------------------|
| 1.00.00 | Activate the free<br>vend | To activate free dispensing on machines with a payment system<br>[cancel ok]                                              |
| 1.00.01 | Pin function              | To disable the free vend after the set number of cups (1.00.02) and to disable the free vend after the set time (1.00.03) |
| 1.00.02 | Number of cups            | To set the number of cups [default: 2]                                                                                    |
| 1.00.03 | Time duration             | To set the time duration [default: 5 mins]                                                                                |

## 2.5.3 Clock

| Screen  | Item | Description                      |
|---------|------|----------------------------------|
| 1.01.00 | Time | To set the time [hour:min]       |
| 1.01.01 | Date | To set the date [dd - mm - yyyy] |

## 

### 2.5.4 Switching times

| Screen  | Item             | Description                                                                                                    |
|---------|------------------|----------------------------------------------------------------------------------------------------|
| 1.02.00 | Monday - Friday  | To set the on and off time from Mondays until Fridays [hour:min]<br>00:00 = not active.<br>To set the pricing time from Mondays until Fridays [hour:min]. 00:00 =<br>not active.<br>To set the price choice from Mondays until Fridays [price low/free].<br>Available if pricing time is active. |
|         |                  | There are 3 switching times available.                                                                                                    |
| 1.02.01 | Saturday         | To set the on and off time on Saturdays [hour:min] 00:00 = not active.<br>To set the pricing time on Saturdays [hour:min]. 00:00 = not active.<br>To set the price choice on Saturdays [price low/free]. Available if<br>pricing time is active.<br>There are 3 switching times available.       |
| 1.02.02 | Sunday           | To set the on and off time on Sundays [hour:min] 00:00 = not active.<br>To set the pricing time on Sundays [hour:min]. 00:00 = not active.<br>To set the price choice on Sundays [price low/free]. Available if<br>pricing time is active.<br>There are 3 switching times available.             |
| 1.2.3   | Energy safe mode | To activate and set the energy safe mode: active / not active, LCD, OptiLight, and boiler temperature in energy safe mode. See 2.6.                                                                                                    |

## 2.5.5 Recipe counters

| Screen  | ltem             | Description                                                                                                    |
|---------|------------------|----------------------------------------------------------------------------------------------------|
| 1.03.00 | Recipe 1-xx      | To show the amount of free, paid-low rate, paid-high rate, test recipes, tokens, jug and total cups [0-99999 cups].               |
| 1.03.01 | Recipe total     | To show the total amount of free, paid-low rate, paid-high rate, test recipes, tokens, jug and total cups [0-99999 cups].         |
| 1.03.02 | Service counters | To show the amount of rinsing and cleaning of the system [0-99999] and the most recent day when the rinsing or cleaning was done. |
| 1.03.03 | Reset counters   | If available, to reset all counters.                                                                                              |
| 1.03.04 | Save counters    | To save counters.                                                                                                    |

## 2.5.6 Quick recipe<sup>1</sup>

| Screen   | Item                                                                                                    | Description                                                         |
|----------|----------------------------------------------------------------------------------------------------|---------------------------------------------------------------------|
| 1.04.00- | Recipe: <recipe< th=""><th>To set the volume, strength of coffee, cocoa, topping and sugar per</th></recipe<> | To set the volume, strength of coffee, cocoa, topping and sugar per |
| хх       | name>                                                                                                    | recipe.                                                             |

## 2.5.7 Software / Hardware

| Screen  | Item     | Description                                                |
|---------|----------|------------------------------------------------------------|
| 1.06.00 | Software | To show the software version.                              |
| 1.06.01 | Hardware | To show the hardware version [main print/interface print]. |

1. The quick recipe menu is only available if it has been activated by the service engineer.

## **∧**NIMO

### 2.5.8 Service menu<sup>1</sup>

| Screen | Item     | Description                 |
|--------|----------|-----------------------------|
| 1.07   | PIN-code | To enter the service menus. |

## 2.5.9 OptiLight<sup>1</sup>

| Screen  | Item   | Description                                                      |
|---------|--------|------------------------------------------------------------------|
| 1.08.00 | Red    | To set the amount of red in the color [0-100%]                   |
| 1.08.01 | Green  | To set the amount of green in the color [0-100%]                 |
| 1.08.02 | Blue   | To set the amount of blue in the color [0-100%]                  |
| 1.08.03 | Random | To show all of the colors of the complete color spectrum [0-60%] |

## 2.5.10 Brightness display

| Screen | Item     | Description                                         |
|--------|----------|-----------------------------------------------------|
| 1.09   | Contrast | To set the contrast of the display [25-50-75-100%]. |

## 2.5.11 Cup sensors<sup>2</sup>

| Screen  | Item             | Description                          |
|---------|------------------|--------------------------------------|
| 1.10.00 | Cup sensor left  | To set the cupsensor left [Yes/No].  |
| 1.10.02 | Cup sensor right | To set the cupsensor right [Yes/No]. |

## 2.5.12 Sound and vision

| Screen  | ltem                          | Description                                                                            |
|---------|-------------------------------|----------------------------------------------------------------------------------------|
| 1.11.00 | Advertising screen            | To customize the touchscreen experience.                                               |
| 1.11.01 | Sounds                        | To adjust the volume of the video [default: 20] and the system [default: 10] [0-100%]. |
| 1.11.02 | Show logo on cup?             | To customize the logo on the cup.                                                      |
| 1.11.03 | Favourites                    | Not available                                                                          |
| 1.11.04 | Show repeat recipe            | To repeat the recipe [Yes/No].                                                         |
| 1.11.05 | Show all allergens info?      | To show the allergens information [Yes/No].                                            |
| 1.11.06 | Menu access with<br>door lock | To enable/disable access to the Operator menu [Yes/No].                                |

## 2.5.13 Change operator pin

| Screen | Item         | Description                             |
|--------|--------------|-----------------------------------------|
| 1.12   | Operator pin | To change and confirm the operator pin. |

<sup>1.</sup> For service personnel only.

<sup>2.</sup> The menu is available only if it is activated by the service engineer.

## **∧**NIMO

## 2.5.14 Change free vend pin

| Screen | Item          | Description                              |
|--------|---------------|------------------------------------------|
| 1.13   | Free vend pin | To change and confirm the free vend pin. |

## 2.5.15 Refill canisters<sup>1</sup>

| Screen | Item                | Description                                                      |
|--------|---------------------|------------------------------------------------------------------|
| 1.14   | Canisters refilled? | To send the refill information to the telemetry system [Yes/No]. |

<sup>1.</sup> The menu is available only if it is activated by the service engineer.

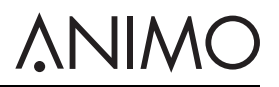

## 2.6 Energy safe mode

The machine in energy safe mode uses less energy. The recipe buttons are still active and the boiler cools down in steps of 5 °C. After choosing a recipe the machine needs some time to heat up the boiler.

## Example:

Three set switching times

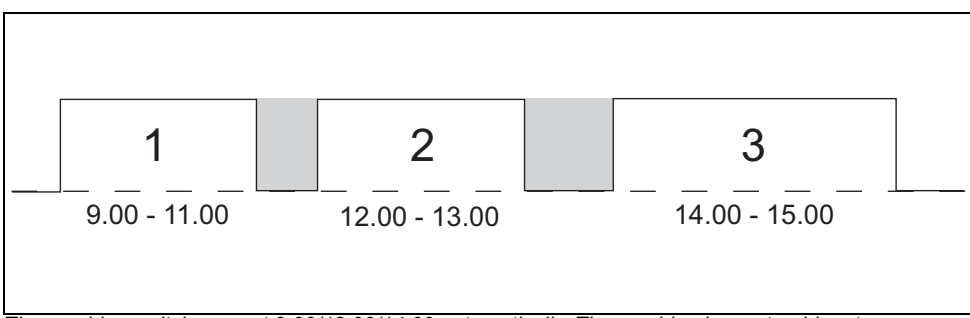

The machine switches on at 9.00/12.00/14.00 automatically. The machine is on stand-by at 11.00/13.00/15.00. During stand-by mode the control panel is switched off and the boiler temperature drops to the set boiler temperature.

Energy safe mode with three set switching times

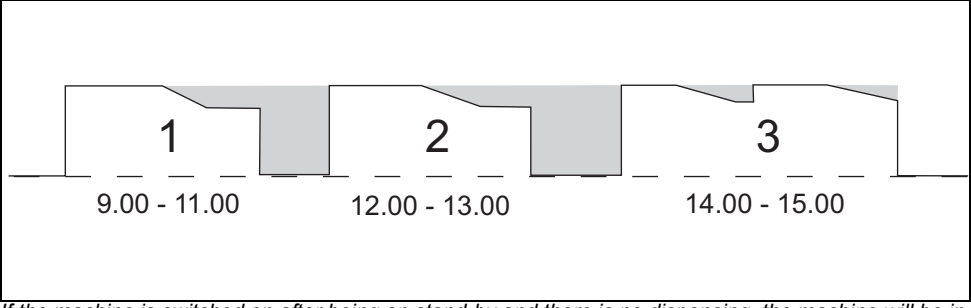

If the machine is switched on after being on stand-by and there is no dispensing, the machine will be in energy safe mode after 30 min. The temperature of the boiler drops every 30 min. with 5 °C. If there is dispensing after 2 hours the machine is reactivated. The machine uses less energy if there is no dispensing or is left switched on.

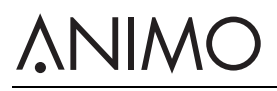

Energy safe mode without switching times

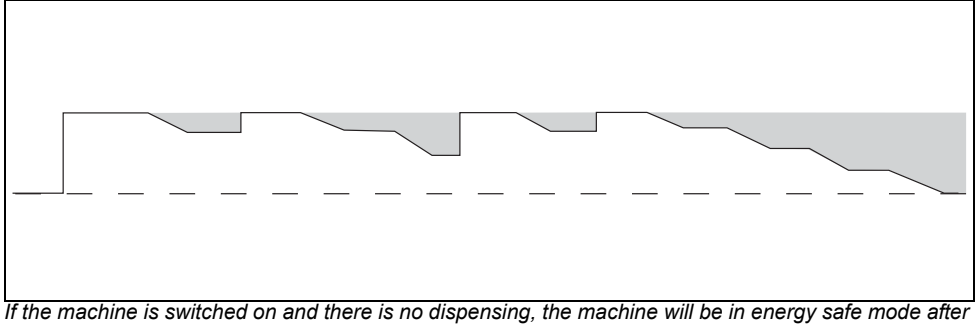

If the machine is switched on and there is no dispensing, the machine will be in energy safe mode after 30 min. The temperature of the boiler drops every 30 min. with 5 °C. If there is dispensing after 2 hours the machine is reactivated. The machine uses less energy if there is no dispensing or is left switched on.

## **^NIMO**

## 3 Transport & Installation

## 3.1 Transport

## 3.1.1 General

When the machine and its additional equipment is delivered:

- Check the machine for possible transport damage.
- Make sure the delivery is complete. Refer to the sales and delivery conditions.

## 3.2 Installation

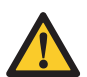

## Caution

- Use a filter system with a water softener if the tap water has been chlorinated or is too hard. This increases the quality of the drink and will ensure that you do not have to descale the machine too often.
- Do not place the machine in an area with temperatures below 0 °C.
- Only use the supplied hose-set.

## 3.2.1 Package contents

The machine is supplied with the following accessories:

- 1x coffee residue litter bin
- 1x waste water bin with cover
- 1x drip tray + grid
- 4x door key
- 1x door pin
- Ingredient stickers
- 1x user manual
- 1x connection hose
- 1x product registration card
- 1x cleaning brush
- 1x power cord
- 1x bowl

## <u>ANIMO</u>

## OptiBean (XL) Touch

## 3.2.2 Positioning

- 1 Place the machine at work top on a firm, flat surface.
- 2 If available, place the machine on a base cabinet.
- 3 Make sure that the area on the left of the machine is at least 11 cm to open the door.
- 4 Make sure that the area above the machine is at least 22 cm to remove and/or refill the canisters.
- 5 Turn one of the feet (A) to level the machine.

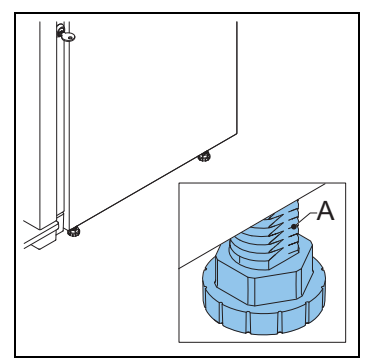

## 3.2.3 Water connection

- 1 Connect the machine (A) to a tap (B) with air valve.
- 2 Open the tap and check for leakage.

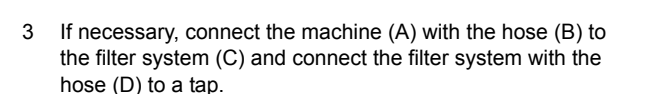

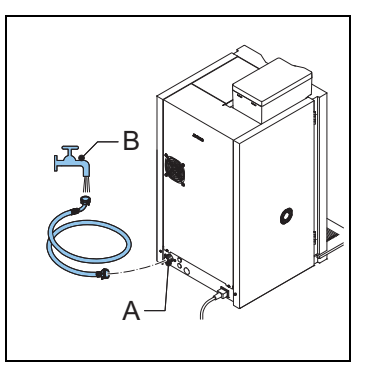

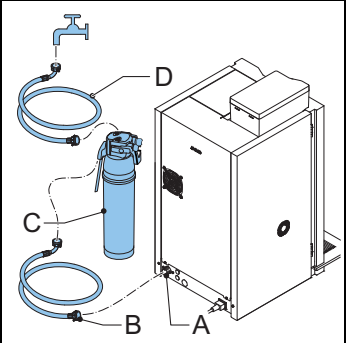

- 4 If necessary, connect the machine (A) with the hose (B) to the stand-alone pump set (C).
- 5 Make sure that the minimal water pressure is not below 2 bar (at 5 l/min flow pressure).

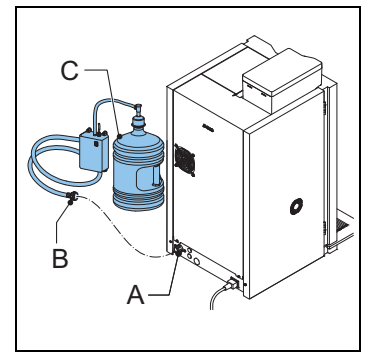

**NIMC** 

## 3.2.4 Electrical connection

1 Connect the power cord with the machine.

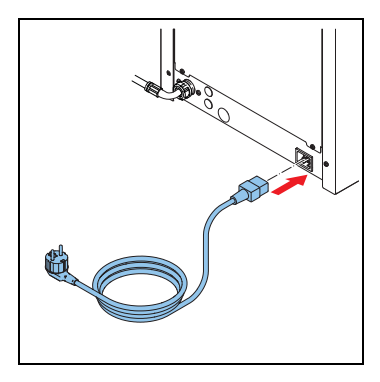

## 3.2.5 Drip tray discharge

- 1 Open the drip tray discharge (A) with a drill (Ø 6 mm).
- 2 Connect a waste hose to the drip tray.

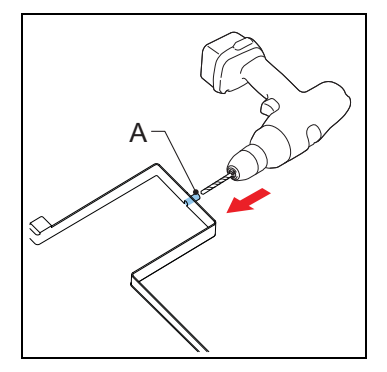

## **∧NIMO**

## 3.2.6 Applying the ingredient stickers

- 1 Open the machine door.
- 2 Place the stickers as shown (A & B).

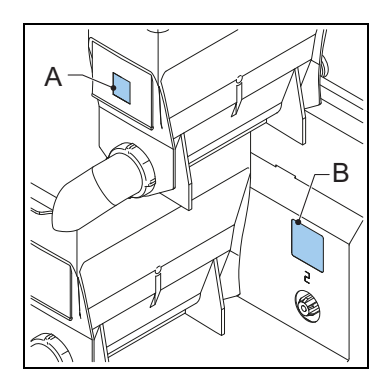

## 3.2.7 Setting the software for first use

### Note

The software is set by your dealer. You do not have to set up the software for first use.

1 Contact your dealer if the settings of the software are incorrect.

### 3.2.8 Using the machine for the first time

- 1 Plug the machine into an earthed socket.
- 2 Switch on the machine and follow the instructions on the display.
- 3 Place a bowl (min. 1.5 l) under the outlet.
- 4 Use the touchscreen to select a recipe and dispense the beverage.
- 5 Check whether the taste and quantity is as desired.
- 6 Repeat the previous steps for every recipe to ensure all recipes are as desired.
- 7 If the taste or quantity is not as desired, inform your dealer.

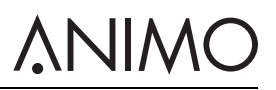

## 3.3 Customize the touchscreen

### 3.3.1 Access the Sound and Vision menu

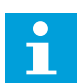

#### Note

You must have a login code to access the Operator menu.

- 1 At the main screen of the touchscreen, tap and hold on the main message (A).
- 2 Tap to select the Operator menu.
- 3 Insert the login code: 11111.
- 4 Tap to select 1.11 Sound and Vision.

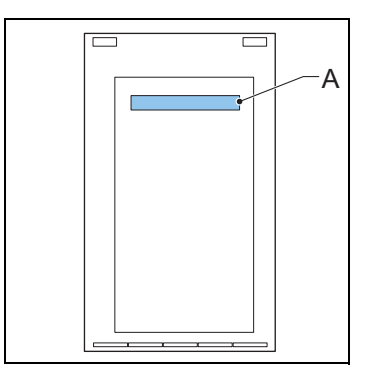

### 3.3.2 Upload media files

### Note

- Use a USB storage device or an SD storage device to upload your media files.
- The media files must be of the correct specification. Refer to 2.3.4
- The folder structure of the storage device must be in the correct configuration. Refer to 2.3.5
- To upload a movie file, after Step 2, tap the Full screen video button and select No for landscape, or Yes for the full screen portrait. Refer to 3.3.6
- 1 Access the Sound and Vision menu. Refer to 3.3.1
- 2 Navigate to the <Advertising screen> or the <Logo on cup screen>. Refer to 2.5.12
- 3 Select the desired media format.
- 4 Connect the storage device to the port. Refer to 3.3.3
- 5 Tap the button of the type of the storage device.
- 6 Select the file type and confirm your choice.
- 7 When the file is loaded, tap the confirmation button.

## **∧**NIMO

## 3.3.3 Connect the storage device to the port

- 1 Open the machine door. Refer to 4.1
- 2 Behind the door, remove the screw (A) and the cover (B).
- 3 Connect the storage device to the port (C).

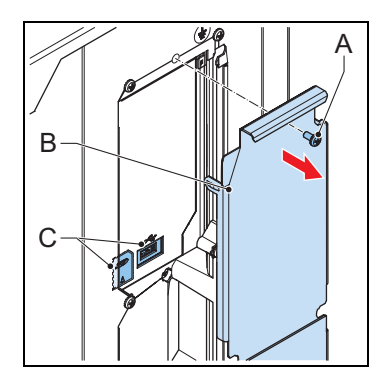

## 3.3.4 Delete media files

- 1 Access the Sound and Vision menu. Refer to 3.3.1
- 2 Navigate to the <Advertising screen> or the <Logo on the cup> screen.
- 3 Select the media type of the screensaver for deletion.
- 4 Tap the button to remove the media type.
- 5 Select the files to delete and confirm your choice.

## 3.3.5 Configure an image as a screensaver

- 1 Upload the media file. Refer to 3.3.2
- 2 Tap on the <Image> button
- 3 Tap on the <Choose image> button.
- 4 Select the image file, and confirm your choice.
- 5 When the file is loaded, tap the confirmation button.
- 6 Tap <X> to close the Sound and Vision menu.

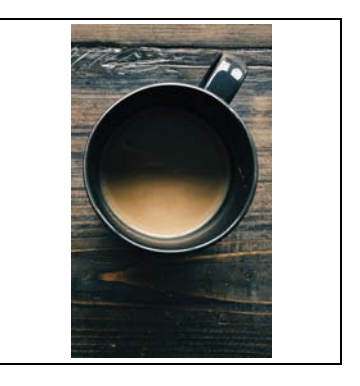

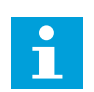

#### Note

The screensaver will open after the delay time is elapsed. To set the delay time refer to 3.3.9.

## **∧**NIMO

### 3.3.6 Configure a movie as a screensaver

- 1 Upload the media file. Refer to 3.3.2
- 2 Tap on the <video> button.
- 3 Tap on the <Select video> button.
- 4 Select the video file, and confirm your choice.
- 5 When the file is loaded, tap the confirmation button.
- 6 Tap <X> to close the Sound and Vision menu.

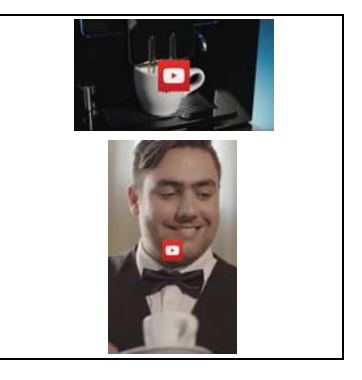

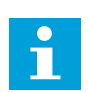

### Note

The screensaver will open after the delay time is elapsed. To set the delay time refer to 3.3.9.

## 3.3.7 Configure a slideshow as a screensaver

- 1 Upload the media file. Refer to 3.3.2.
- 2 Tap on the <slideshow> button.
- 3 Tap on the <Choose images> button.
- 4 Select the slideshow file, and confirm your choice.
- 5 Tap on the <Effect duration time> button.
- 6 Set the duration time for each slide. Follow the touchscreen prompts.
- 7 Tap on the <Slideshow effect> button, then tap the confirmation button.
- 8 Tap <X> to close the Sound and Vision menu.

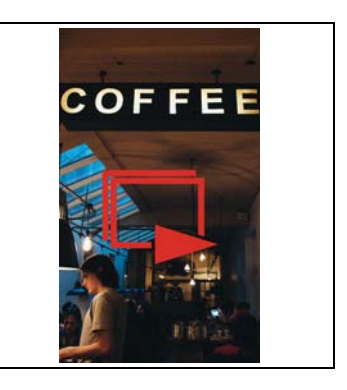

## 3.3.8 Configure your logo on the cup buttons

- 1 Upload the media file. Refer to 3.3.2.
- 2 Tap on the <Show logo on the cup> button
- 3 Tap on the <Choose the logo> button.
- 4 Select the logo file, and confirm your choice.
- 5 Tap <X> to close the Sound and Vision menu.

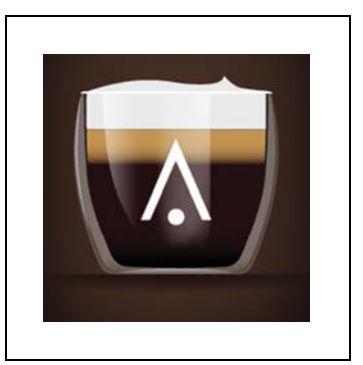

## 

## 3.3.9 Set the delay timer on the screensaver

- 1 Access the Sound and Vision menu. Refer to 3.3.1
- 2 Tap on the <Sound and Vision> button.
- 3 Tap on the <Screensaver delay time> button.
- 4 Set the delay time of the screensaver.
- 5 Tap the confirmation button.
- 6 Tap <X> to close the Sound and Vision menu.

## 3.3.10 Show or hide text and / or the touch symbol

- 1 Access the Operator menu. Refer to 3.3.1
- 2 Tap on the <Sound and Vision> button.
- 3 Tap on the <Advertising screen> button.
- 4 Tap on the <Show text and touch symbol> button.
- 5 Tap on the <Show text > or the <Show touch symbol> button.
- 6 Tap on the <Yes> button or tap on the <No> button.
- 7 Tap the confirmation button.
- 8 Tap <X> to close the Sound and Vision menu.

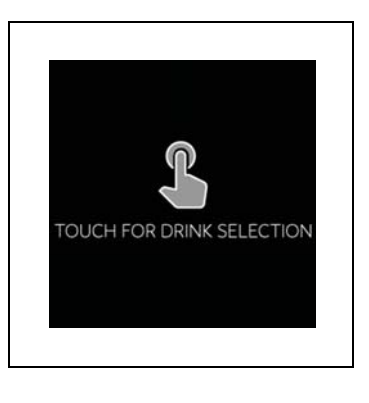

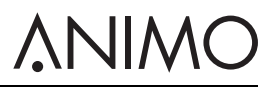

## 4 Operation

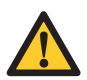

## WARNING

- Inspect the machine for damage before use.
- Do not submerge or hose down the machine.
- Unplug the machine and unplug the water supply when the machine is not used for a longer period of time.

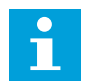

## Note

The energy safe mode is activated by default.

Only use the following products:

- Coffee beans
- Instant products
- Sugar suitable for vending machines

## 4.1 Opening the door

- 1 Place the key in the door lock (A).
- 2 Turn the key and open the machine door.

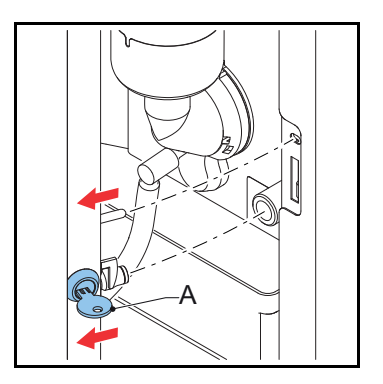

## 

## 4.2 Switching on and off

- 1 Open the machine door.
- 2 Press the on/off switch (A) to switch the machine on or off.

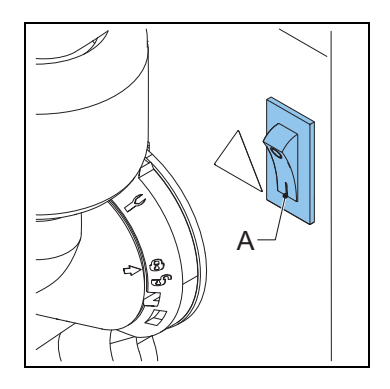

## 4.3 Start dispensing cups

- 1 Place a cup on the tray.
- 2 On the touchscreen, select a recipe or tap on the hot water icon.
- 3 If required, use the selector functions on the touchscreen to set the strength of the coffee, milk and chocolate.
- 4 Tap the start dispensing icon.

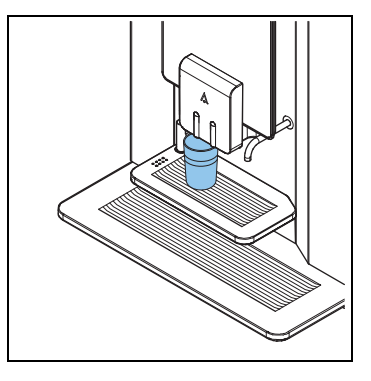

## 4.4 Start dispensing jugs (optional)

- 1 Turn away the cup tray.
- 2 Place a jug on the drip tray under the correct outlet.
- 3 On the touchscreen, select a recipe or tap on the hot water icon.
- 4 Enter the PIN code.
- 5 If required, use the selector functions on the touchscreen to set the amount of cups for 1 jug.
- 6 Tap the start dispensing icon.

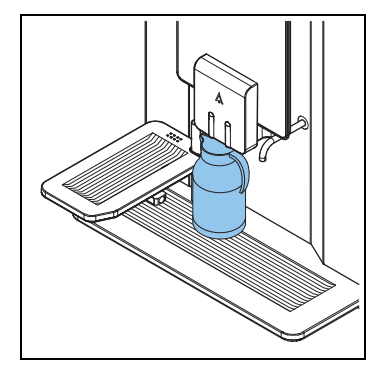

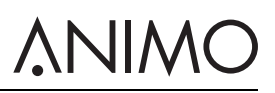

## 4.5 Stop dispensing cups or jugs

1 Tap the stop button on the touchscreen.

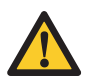

## Caution

Do not pull away a cup or jug. A running cycle will still have to be finished first.

## 4.6 Filling the bean canister

- 1 If required, unlock the cover of the bean canister.
- 2 Remove the cover (A).
- 3 Fill the bean canister.
- 4 First put the beans in the small section and then in the large section of the bean canister.
- 5 Replace the cover (A).
- 6 If required, lock the cover of the bean canister.

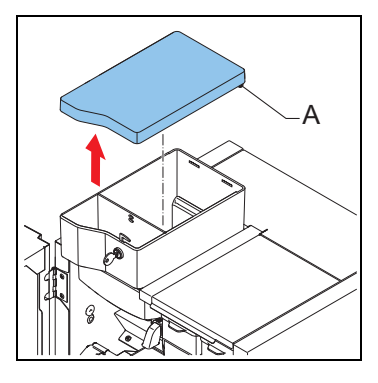

## 4.7 Filling the instant canisters

- 1 Open the machine door.
- 2 Turn the canister's outlet upwards (A).
- 3 Lift the canister from the socket and pull it out from the rotor (B).

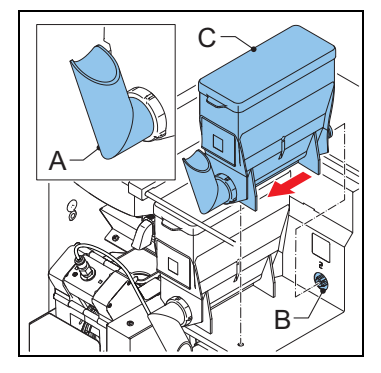

# 

- 4 Remove the cover (C).
- 5 Fill the instant canister. Make sure that you do not overfill the instant canister.
- 6 Replace the cover.
- 7 Replace the canister into the socket.
- 8 Make sure the canister locks into place with the pin in the hole.
- 9 Turn the canister's outlet downwards (A).
- 10 Close the machine door.

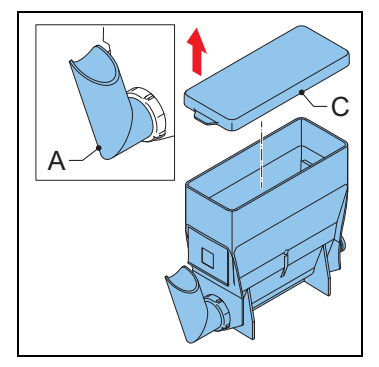

## 4.8 Using the coin mechanism (optional)

- 1 Place a cup on the tray.
- 2 Use the touchscreen to select a recipe or tap on the hot water icon.
- 3 Insert the correct amount of money (A) into the coin mechanism (B). The touchscreen indicates when sufficient money is inserted.
- 4 Use the selectors on the touchscreen to set the strengths for the recipe, sweetener and milk.
- 5 Tap the start dispensing icon.

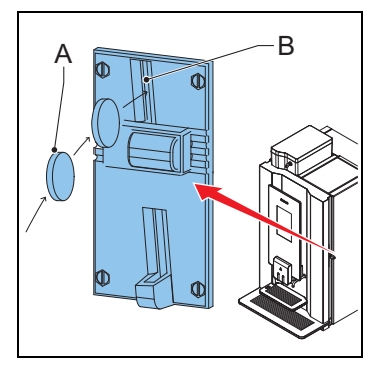

## 4.9 Using the coin changer (optional)

- 1 Place a cup on the tray.
- 2 Use the touchscreen to select a recipe or tap on the hot water button.
- 3 Insert the correct amount of money (A). The touchscreen indicates if sufficient money is inserted.
- 4 Use the selectors on the touchscreen to set the strengths for the recipe, sweetener and milk.
- 5 Tap the start dispensing icon.
- 6 If required remove the change from the machine (B).

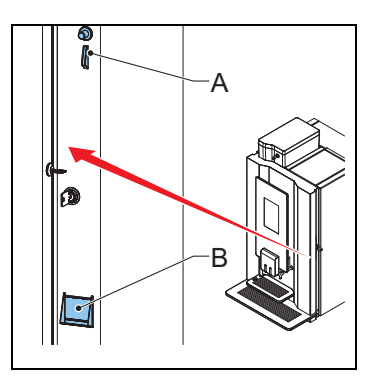

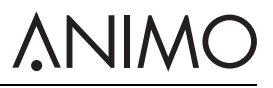

## 5 Maintenance

## 5.1 Cleaning and disinfecting detergents

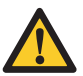

## WARNING

- Do not use other chemicals unless it is approved by Animo.
- Do not put the machine parts in a dishwasher except for the instant canister.
- Dry the canister thoroughly before replacing it.

| Purpose         | Product          | Remarks          |
|-----------------|------------------|------------------|
| Mixer cleaning  | Coffee cleaner   | art. no. 49009   |
| Brewer cleaning | Cleaning tablets | art. no. 1001397 |

## 5.2 Cleaning

## 5.2.1 Daily cleaning

| Machine part | Dishwasher proof | See    |
|--------------|------------------|--------|
| Brewer       | No               | 5.2.4  |
| Mixer        | No               | 5.2.4  |
| Waste bin    | No               | 5.2.8  |
| Drip tray    | No               | 5.2.10 |

## 5.2.2 Weekly cleaning

| Machine part        | Dishwasher proof | See           |
|---------------------|------------------|---------------|
| Brewer              | No               | 5.2.5 & 5.2.7 |
| Mixer               | No               | 5.2.11        |
| Outlet              | No               | 5.2.14        |
| Exterior & Interior | No               | 5.2.9         |

## 5.2.3 Monthly cleaning

| Machine part     | Dishwasher proof | See    |
|------------------|------------------|--------|
| Bean canister    | No               | 5.2.12 |
| Instant canister | Yes              | 5.2.13 |

## 

## 5.2.4 Using the rinsing program

- 1 On the touchscreen, tap and hold your finger on 'make your choice' (A) for several seconds.
- 2 Tap 'Rinse'.
- 3 Place a bowl (min. 1.5 l) under the outlet.
- 4 Follow the instructions on the touchscreen.

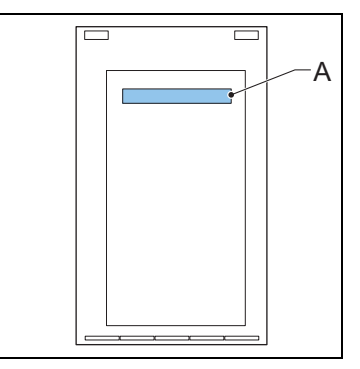

## 5.2.5 Using the cleaning program

- 1 On the touchscreen, tap and hold your finger on the 'make your choice' (A) for several seconds.
- 2 Tap 'Clean'.
- 3 Follow the instructions on the touchscreen.

4 Put the cleaning product (B) in the brewer.

6 Place a bowl (min. 1.5 l) under the outlet.

5 Close the door of the machine.

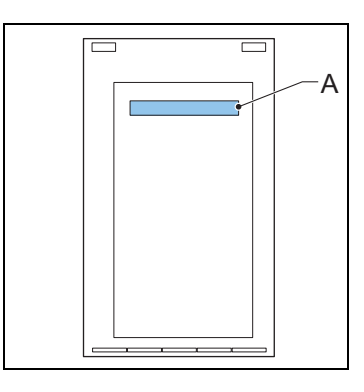

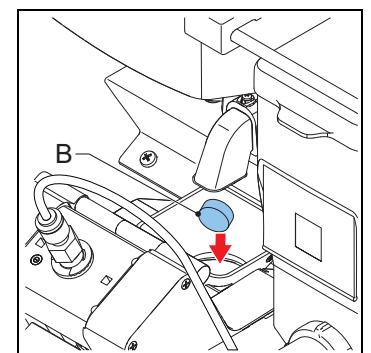

Continue to follow the instructions on the touchscreen.

7

## 5.2.6 Cleaning the touchscreen

- 1 On the touchscreen, tap and hold your finger on 'make your choice' (A) for several seconds.
- 2 Tap 'Clean the touchscreen'.
- 3 Follow the instructions on the touchscreen.

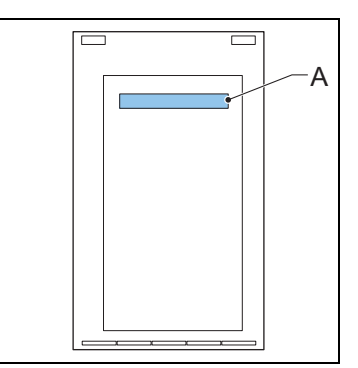

**VINC** 

## 5.2.7 Cleaning the brewer

- 1 Open the machine door.
- 2 Switch off the machine.
- 3 Remove and clean the hood (A).
- 4 Clean the surface of the brewer with the brush.
- 5 Replace the hood (A).

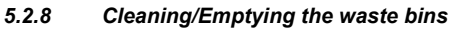

- 1 Open the machine door.
- 2 Lift the outlet.
- 3 Take out the waste bin (C).
- 4 Remove the cover (A).
- 5 Clean/Empty the waste bins (B & C).
- 6 Replace the waste bins.
- 7 Lower the outlet.
- 8 Close the machine door.

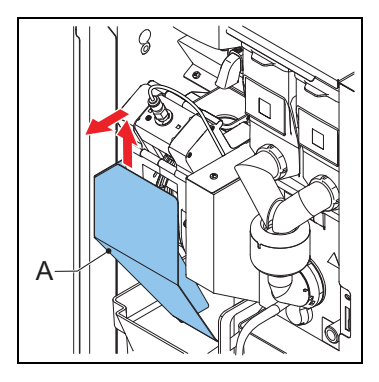

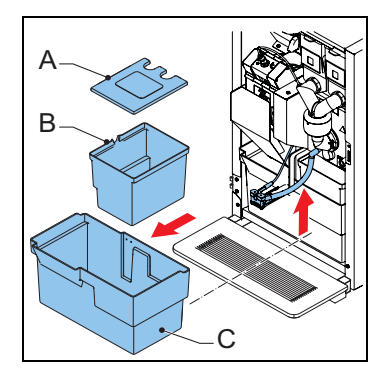

### 5.2.9 Cleaning the exterior and interior

1 Clean the exterior and interior with a damp cloth.

## <u>ANIMO</u>

## 5.2.10 Cleaning/Emptying the drip tray

- 1 Remove the drip tray (A) under the machine.
- 2 If required, remove the trip tray hose.
- 3 Clean the drip tray.
- 4 Replace the trip tray hose.
- 5 Replace the trip tray under the machine.

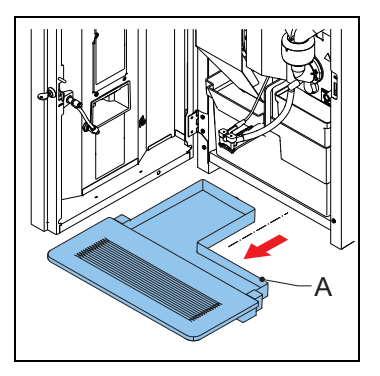

## 5.2.11 Cleaning the mixer

- 1 Turn the canister's outlet upwards.
- 2 Remove the outlet hose from the mixer.
- 3 Turn the mounting ring (A) counterclockwise.
- 4 Take off the mixer housing (C).
- 5 Pull off the mixer fan (B).
- 6 Turn the mounting ring (A) further counterclockwise.
- 7 Remove the mounting ring.
- 8 Clean the parts.

- 9 Remove the dust tray (A).
- 10 Clean and dry the dust tray.
- 11 Replace the dust tray.

- 12 Replace the mounting ring and turn it clockwise to lock the ring into place.
- 13 Replace the mixer fan. Make sure that the mixer fan locks into place.
- 14 Replace the mixer housing.
- 15 Turn the mounting ring clockwise to lock the mixer into place.
- 16 Replace the outlet hose.

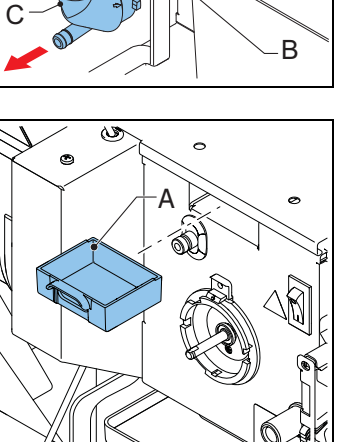

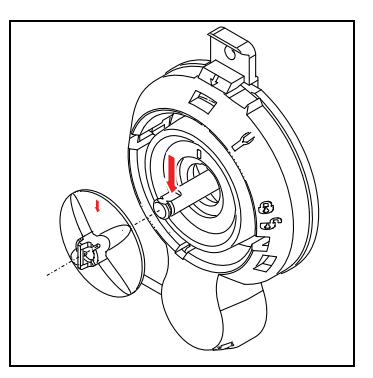

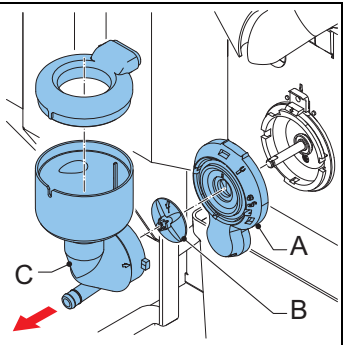

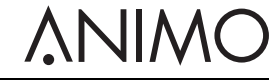

## <u>ANIMO</u>

## 5.2.12 Cleaning the bean canister

- 1 Close the supply (A) to the grinder.
- 2 Take out the bean canister (B).
- 3 Remove the cover (C).
- 4 Clean and dry the canister.

5 Clean the grinder (D) with the brush.

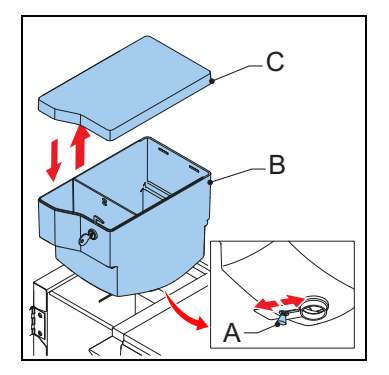

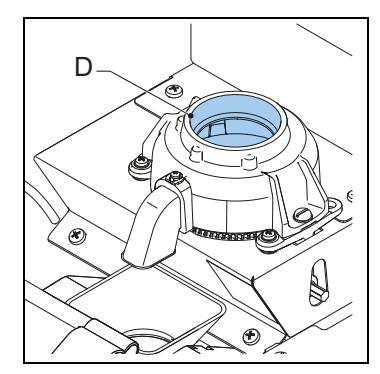

- 6 Replace the bean canister (B).
- 7 Replace the cover (C).
- 8 Open the supply (A) to the grinder.

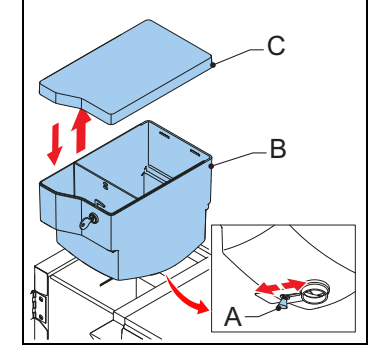

## 5.2.13 Cleaning the instant canisters

- 1 Open the machine door.
- 2 Turn the canister's outlet upwards (A).
- 3 Lift the canister from the socket and pull it out (B).

4 Remove the cover (C).

- 5 Clean the instant canister and its parts.
- 6 Dry the parts thoroughly.
- 7 Replace the cover.
- 8 Replace the canister into the socket.
- 9 Turn the canister's outlet (A) downwards.
- 10 Make sure the canister locks into place with the pin in the hole.
- 11 Close the machine door.

EN

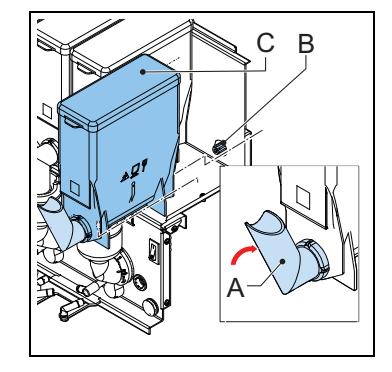

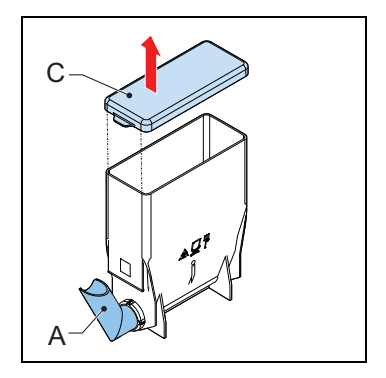

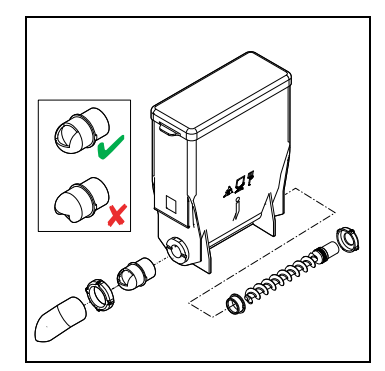

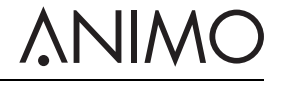

## <u>ANIMO</u>

## 5.2.14 Cleaning the outlet

- 1 Open the machine door.
- 2 Remove the outlet front (A) while holding the tab at the back of the front.

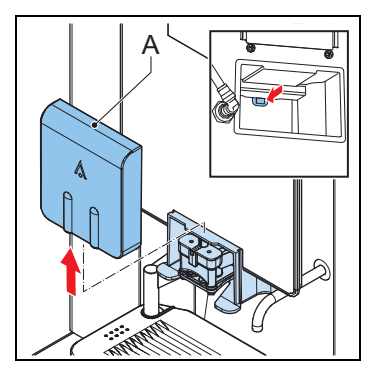

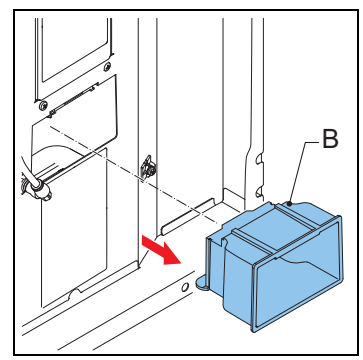

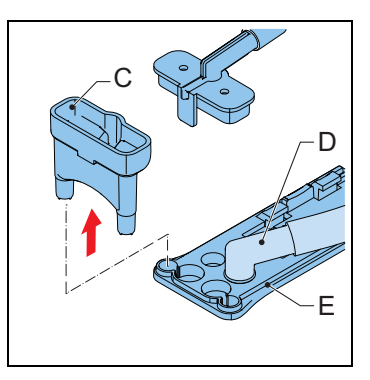

- 3 Take out the outlet housing (B).
- 4 Clean the outlet housing.
- 5 Replace the outlet housing.
- 6 Replace the outlet front.

7 Take out the splitter (C) and drink outlet (D) from the front piece of the outlet arm (E).

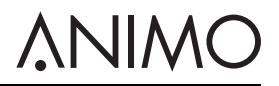

- 8 Remove the front piece from the outlet arm (F).
- 9 Clean the parts.
- 10 Replace the outlet hoses.

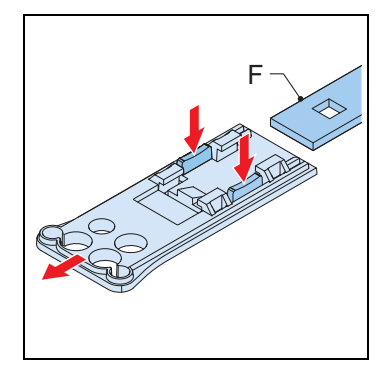

## <u>ANIMO</u>

## 6 Troubleshooting

## 6.1 Error messages

| Problem                    | Possible cause                                                              | Correction                                                                                                    |
|----------------------------|-----------------------------------------------------------------------------|----------------------------------------------------------------------------------------------------|
| E3 Fill error              | Boiler is filling up too slowly.                                            | Check the water pressure. Turn<br>the water supply tap completely<br>open. Check the connection tube<br>for any kinks. Switch the machine<br>off and on again.                                                |
| E5 Brewer error            | Brewer error during start-up.                                               | Switch the machine off and on again. Contact the dealer of serv-<br>ice engineer.                                                                                                    |
| E6 High temperature        | Temperature sensor problem.                                                 | Contact the dealer of service<br>engineer.                                                                                                    |
| E7 Brewer motor error      | Brewer motor overload/stuck.                                                | Remove the brewer from the<br>machine, clean and install the<br>brewer correctly. Switch the<br>machine off and on again. Use<br>the brush to clean the brewer.<br>Contact the dealer of service<br>engineer. |
| E8 Mixer 2 error           | Mixer 2 overload/stuck.                                                     | Remove the mixer from the machine, clean and install the mixer correctly. Switch the machine off and on again.                                                                                                |
| E10 Valve error            | Valve overload/stuck.                                                       | Contact the dealer or service engineer.                                                                                                    |
| E11 Ingredient motor error | Ingredient motor overload/stuck.                                            | Clean the canisters. Switch the machine off and on again.                                                                                                    |
| E13 Mixer group error      | Brewer and mixer group over-<br>load.                                       | Clean the mixer rotor. Switch the machine off and on again.                                                                                                    |
| E14 Output error           | Outlet group of the ingredient motor overload.                              | Clean the canisters. Switch the machine off and on again.                                                                                                    |
|                            | Valve outlet group overload.                                                | Contact the dealer or service<br>engineer.                                                                                                    |
| E17 MDB error              | There is no communication<br>between the machine and MDB<br>payment system. | Switch the machine off and on again. Contact the dealer or serv-<br>ice engineer.                                                                                                    |
| E18 Mixer group FET error  | Brewer or mixer motor still active.                                         | Contact the dealer or service engineer.                                                                                                    |
| E19 Output FET error       | Ingredient motor, valve or ventila-<br>tion motor still active.             | Contact the dealer or service engineer.                                                                                                    |

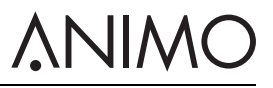

| Problem               | Possible cause                                                  | Correction                                                                                               |
|-----------------------|-----------------------------------------------------------------|----------------------------------------------------------------------------------------------------|
| E20 Software error    | Software error.                                                 | Switch the machine off and on again. Contact the dealer or serv-<br>ice engineer.                        |
| E21 Boiler timeout    | Boiler is not heating.                                          | Contact the dealer or service engineer.                                                                  |
| E22 Brew timeout      | Brewer process too long.                                        | Switch the machine off and on again. Clean or rinse the machine. Contact the dealer or service engineer. |
| E23 Inletvalve error  | Inlet valve is leaking.                                         | Close the water tap. Contact the dealer or service engineer.                                             |
| E24 Brewer error      | Brewer error during coffee mak-<br>ing.                         | Switch the machine off and on<br>again. Contact the dealer or serv-<br>ice engineer.                     |
| E25 Flowmeter error   | No water pressure.<br>Water tank is empty (if applica-<br>ble). | Check water pressure. Open the water supply. Check the water hose. Switch the machine off and on again.  |
| E26 Low temperature   | Temperature sensor problem.                                     | Contact the dealer or service<br>engineer.                                                               |
| E27 NTC short circuit | Temperature sensor problem.                                     | Contact the dealer or service engineer.                                                                  |
| E28 NTC not detected  | Temperature sensor problem.                                     | Contact the dealer or service engineer.                                                                  |

## <u>ANIMO</u>

## 6.2 Display messages

| Problem                                | Possible cause                                                               | Correction                                                       |
|----------------------------------------|------------------------------------------------------------------------------|------------------------------------------------------------------|
| Out of order boiler filling            | Boiler is still empty, boiler is not filling up or is filling up too slowly. | No action required.                                              |
| Out of order boiler heating            | The boiler temperature is too low because too much water is used.            | Wait until the boiler temperature has reached the correct level. |
| Out of order drip tray full            | Drip tray is full.                                                           | Empty drip tray.                                                 |
| Out of order waste bin full            | Waste bin full                                                               | Empty waste bins.                                                |
| Out of order waste bin is miss-<br>ing | Waste bin is missing.                                                        | Replace the waste bins.                                          |
| Out of order door open                 | The door is open.                                                            | Close the door or use the door pin.                              |
| Out of order stand-by                  | The machine is on stand-by.                                                  | Remove the stand-by mode in the configuration menu.              |
| Close door                             | The door is not closed correctly.                                            | Close the door.                                                  |
| Rinse                                  | The rinsing program has not<br>been carried out.                             | Carry out the rinsing program.<br>Refer to 5.2.4.                |
| Service boiler                         | The boiler needs service.                                                    | Contact the dealer or service<br>engineer.                       |
| Cup sensor left error                  | There is a problem with the left cup sensor.                                 | Contact the dealer or service engineer.                          |
| Cup sensor middle error                | There is a problem with the mid-<br>dle cup sensor.                          | Contact the dealer or service engineer.                          |
| Cup sensor right error                 | There is a problem with the right cup sensor.                                | Contact the dealer or service engineer.                          |

## 6.3 Malfunctions

| Problem                          | Possible cause                                 | Correction                                                        |
|----------------------------------|------------------------------------------------|-------------------------------------------------------------------|
| The machine does not work.       | Broken fuse.                                   | Check the fuses.                                                  |
|                                  | The machine is switched off.                   | Switch on the machine.                                            |
|                                  | Broken cable.                                  | Check the power cable.                                            |
| The machine does not<br>respond. | The machine is in stand-by.                    | Switch off the stand-by mode.                                     |
| Bad product taste.               | The canister is empty.                         | Fill the canister.                                                |
|                                  | The canister is incorrectly posi-<br>tioned.   | Position the canister correctly.                                  |
|                                  | The outlet of the canister is<br>blocked.      | Clean the outlet of the canister.                                 |
|                                  | The distributor of the canister does not work. | Check the distributor of the can-<br>ister or clean the canister. |
|                                  | Wrong ingredient.                              | Use the correct ingredient.                                       |
|                                  | The ingredient is solidified (caked).          | Replace the ingredient.                                           |

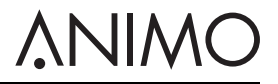

| Problem | Possible cause                     | Correction                                               |
|---------|------------------------------------|----------------------------------------------------------|
|         | The mixer is not cleaned.          | Clean the mixer.                                         |
|         | The ingredient has expired.        | Replace the ingredient.                                  |
|         | The boiler temperature is too low. | Contact the dealer or service<br>engineer.               |
|         | The ingredient is damp.            | Check the ventilation system and replace the ingredient. |

# **∧**NIMO

Animo B.V. Dr. A. F. Philipsweg 47 9403 AD Assen The Netherlands

Tel: +31 (0) 592 376376 Fax: +31 (0) 592 341751 E-mail: info@animo.nl

www.animo.eu

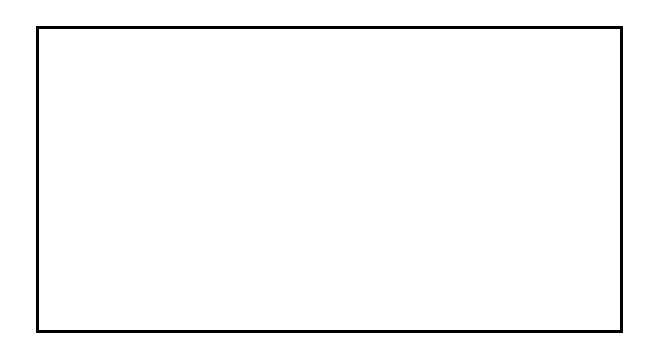